# Istruzioni di funzionamento brevi Proline 100 Modbus RS485

Trasmettitore con Sensore Coriolis

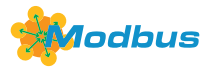

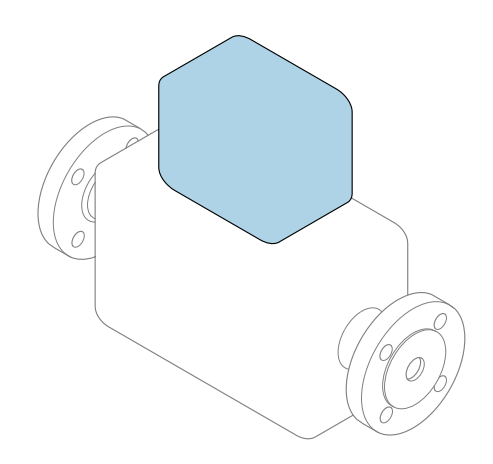

Il presente manuale contiene istruzioni di funzionamento brevi; esse **non** sostituiscono le Istruzioni di funzionamento relative al dispositivo.

### **Istruzioni di funzionamento brevi del trasmettitore** Questo manuale contiene informazioni sul trasmettitore.

Istruzioni di funzionamento brevi del sensore  $\rightarrow \square 3$ 

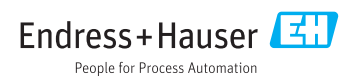

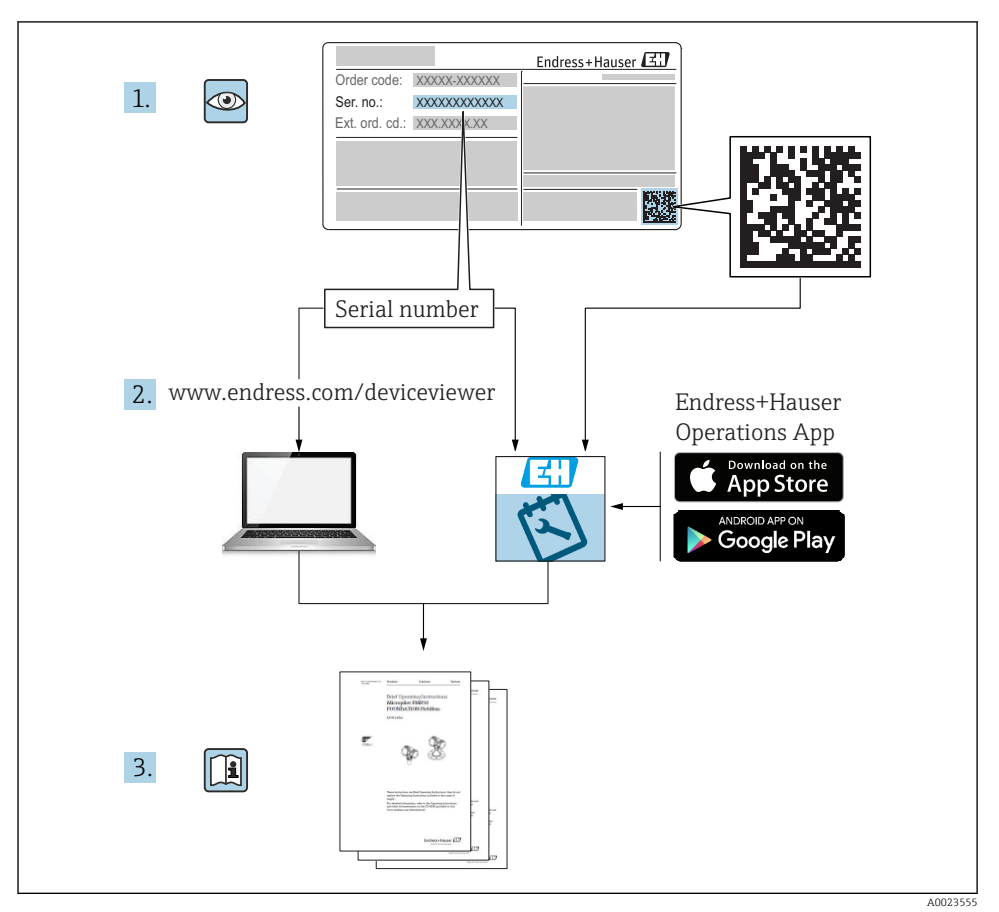

## Istruzioni di funzionamento brevi per il dispositivo

Il dispositivo comprende un trasmettitore e un sensore.

La procedura per la messa in servizio di questi due componenti è descritta in due manuali separati:

- Istruzioni di funzionamento brevi del sensore
- Istruzioni di funzionamento brevi del trasmettitore

Consultare ambedue le Istruzioni di funzionamento brevi per la messa in servizio del dispositivo poiché i contenuti dei due manuali sono tra loro complementari:

#### Istruzioni di funzionamento brevi del sensore

Le Istruzioni di funzionamento brevi del sensore sono concepite per gli specialisti responsabili dell'installazione del misuratore.

- Accettazione alla consegna ed identificazione del prodotto
- Stoccaggio e trasporto
- Installazione

#### Istruzioni di funzionamento brevi del trasmettitore

Le Istruzioni di funzionamento brevi del trasmettitore sono concepite per gli specialisti responsabili della messa in servizio, della configurazione e dell'impostazione dei parametri del misuratore (fino al primo valore misurato).

- Descrizione del prodotto
- Installazione
- Collegamento elettrico
- Opzioni operative
- Integrazione di sistema
- Messa in servizio
- Informazioni diagnostiche

## Documentazione addizionale del dispositivo

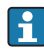

Queste Istruzioni di funzionamento brevi sono le **Istruzioni di funzionamento brevi del trasmettitore**.

Le "Istruzioni di funzionamento brevi del sensore" sono disponibili mediante:

- Internet: www.endress.com/deviceviewer
- Smartphone/tablet: Operations App di Endress+Hauser

Informazioni dettagliate sul dispositivo sono riportate nelle Istruzioni di funzionamento e nella documentazione addizionale:

- Internet: www.endress.com/deviceviewer
- Smartphone/tablet: Operations App di Endress+Hauser

## Indice

| <b>1</b><br>1.1                                    | Informazioni sulla documentazione<br>Simboli usati                                                                                                    | <b>5</b>                                 |
|----------------------------------------------------|----------------------------------------------------------------------------------------------------|------------------------------------------|
| <b>2</b><br>2.1<br>2.2<br>2.3<br>2.4<br>2.5<br>2.6 | Istruzioni di sicurezza generali                                                                                                    | <b>7</b><br>7<br>8<br>9<br>9             |
| 3                                                  | Descrizione del prodotto                                                                                                    | 9                                        |
| <b>4</b><br>4.1                                    | Installazione                                                                                                    | <b>9</b><br>9                            |
| <b>5</b> .1<br>5.2<br>5.3<br>5.4<br>5.5<br>5.6     | Connessione elettrica       1         Condizioni delle connessioni elettriche       1         Connessione del misuratore       1         Istruzioni speciali per la connessione       1         Impostazioni hardware       1         Garantire il grado di protezione       1         Verifica finale delle connessioni       1 | . <b>1</b><br>17<br>20<br>21<br>23<br>24 |
| <b>6</b><br>6.1<br>6.2<br>6.3                      | Opzioni operative       2         Panoramica delle opzioni operative       2         Struttura e funzione del menu operativo       2         Accesso al menu operativo mediante il tool operativo       2                                                                                                    | 25<br>26<br>27                           |
| 7                                                  | Integrazione di sistema                                                                                                    | 1                                        |
| <b>8</b><br>8.1<br>8.2<br>8.3<br>8.4               | Messa in servizio       3         Controllo funzione       3         Impostazione della lingua dell'interfaccia       3         Configurazione del misuratore       3         Protezione delle impostazioni da accessi non autorizzati       3                                                                                   | 31<br>31<br>31<br>31<br>32               |
| 9                                                  | Informazioni diagnostiche 3                                                                                                    | 2                                        |

1 Informazioni sulla documentazione

## 1.1 Simboli usati

### 1.1.1 Simboli di sicurezza

| Simbolo    | Significato                                                                                                    |
|------------|----------------------------------------------------------------------------------------------------|
|            | <b>PERICOLO!</b><br>Questo simbolo segnala una situazione pericolosa, che causa lesioni gravi o mortali se non evitata.              |
| AVVERTENZA | <b>AVVISO!</b><br>Questo simbolo segnala una situazione pericolosa, che può causare lesioni gravi o mortali<br>se non evitata.       |
| ATTENZIONE | ATTENZIONE!<br>Questo simbolo segnala una situazione pericolosa, che può causare lesioni minori o di<br>media entità se non evitata. |
| AVVISO     | <b>NOTA!</b><br>Questo simbolo contiene informazioni su procedure e altri fatti che non provocano lesioni<br>personali.              |

### 1.1.2 Simboli per alcuni tipi di informazioni

| Simbolo      | Significato                                                          | Simbolo           | Significato                                                            |
|--------------|----------------------------------------------------------------------|-------------------|------------------------------------------------------------------------|
|              | <b>Consentito</b><br>Procedure, processi o interventi<br>consentiti. |                   | <b>Preferito</b><br>Procedure, processi o interventi<br>preferenziali. |
| $\mathbf{X}$ | <b>Vietato</b><br>Procedure, processi o interventi vietati.          | i                 | <b>Suggerimento</b><br>Indica informazioni addizionali.                |
|              | Riferimento che rimanda alla<br>documentazione                       |                   | Riferimento alla pagina                                                |
|              | Riferimento alla figura                                              | 1., 2., <u>3.</u> | Serie di passaggi                                                      |
| 4            | Risultato di un passaggio                                            |                   | Ispezione visiva                                                       |

#### 1.1.3 Simboli elettrici

| Simbolo | Significato                            | Simbolo  | Significato                                                                                                    |
|---------|----------------------------------------|----------|----------------------------------------------------------------------------------------------------|
|         | Corrente continua                      | $\sim$   | Corrente alternata                                                                                                    |
| ~       | Corrente continua e corrente alternata | <u>+</u> | Messa a terra<br>Morsetto collegato a terra che, per<br>quanto riguarda l'operatore, è collegato<br>a terra tramite sistema di messa a<br>terra. |

| Simbolo | Significato                                                                                                    |
|---------|----------------------------------------------------------------------------------------------------|
| ⊕       | <b>Messa a terra protettiva (PE)</b><br>Morsetto che deve essere collegato a terra prima di poter eseguire qualsiasi altro collegamento.                                                                                                    |
|         | I morsetti di terra sono posizionati all'interno e all'esterno del dispositivo:<br>Morsetto di terra interno: collega la messa a terra protettiva all'alimentazione di rete.<br>Morsetto di terra esterno: collega il dispositivo al sistema di messa a terra dell'impianto. |

### 1.1.4 Simboli degli utensili

| Simbolo | Significato        | Simbolo                      | Significato               |
|---------|--------------------|------------------------------|---------------------------|
| 0       | Cacciavite Torx    |                              | Cacciavite a testa piatta |
| •       | Cacciavite a croce | $\bigcirc \not \blacksquare$ | Chiave a brugola          |
| Ń       | Chiave fissa       |                              |                           |

### 1.1.5 Simboli nei grafici

| Simbolo  | Significato           | Simbolo        | Significato                       |
|----------|-----------------------|----------------|-----------------------------------|
| 1, 2, 3, | Numeri degli elementi | 1., 2., 3      | Serie di passaggi                 |
| A, B, C, | Viste                 | A-A, B-B, C-C, | Sezioni                           |
| EX       | Area pericolosa       | ×              | Area sicura (area non pericolosa) |
| ≈➡       | Direzione del flusso  |                |                                   |

## 2 Istruzioni di sicurezza generali

## 2.1 Requisiti per il personale

Il personale, nell'eseguire i propri compiti, deve soddisfare i seguenti requisiti:

- ► Gli specialisti addestrati e qualificati devono possedere una qualifica pertinente per la funzione e il compito specifici.
- > Deve essere autorizzato dall'operatore/responsabile dell'impianto.
- Deve conoscere approfonditamente le normative locali/nazionali.
- Prima di cominciare il lavoro, leggere attentamente e assicurarsi di aver compreso le istruzioni contenute nel manuale e nella documentazione supplementare e i certificati (in funzione dell'applicazione).
- Seguire le istruzioni e rispettare le condizioni.

### 2.2 Destinazione d'uso

### Applicazione e fluidi

- Il misuratore descritto in queste Istruzioni di funzionamento brevi è destinato esclusivamente alla misura di portata di liquidi e gas.
- Il misuratore descritto in queste Istruzioni di funzionamento brevi è destinato esclusivamente alla misura di portata di liquidi.

In base alla versione ordinata, il dispositivo può misurare anche fluidi potenzialmente esplosivi, infiammabili, velenosi e ossidanti.

I misuratori per uso in area pericolosa, in applicazioni igieniche o applicazioni che presentano rischi addizionali dovuti alla pressione di processo, riportano sulla targhetta il corrispondente contrassegno.

Per garantire le perfette condizioni del misuratore durante il funzionamento:

- ▶ Rispettare i campi di pressione e temperatura specificati.
- Impiegare il misuratore solo nel completo rispetto dei dati riportati sulla targhetta e delle condizioni generali, elencate nelle istruzioni di funzionamento e nella documentazione addizionale.
- Verificare sulla targhetta se il dispositivo ordinato può essere utilizzato in area pericolosa (ad es. protezione dal rischio di esplosione, sicurezza del contenitore in pressione).
- Impiegare il dispositivo solo per i fluidi contro i quali i materiali delle parti bagnate offrono sufficiente resistenza.
- Se il misuratore non è utilizzato alla temperatura atmosferica, rispettare tassativamente le condizioni di base, specificate nella documentazione associata al dispositivo: paragrafo "Documentazione".
- ► Il misuratore deve essere protetto in modo permanente dalla corrosione provocata dalle condizioni ambientali.

### Uso non corretto

Un uso improprio può compromettere la sicurezza. Il produttore non è responsabile per i danni causati da un uso del dispositivo improprio o diverso da quello previsto.

### **AVVERTENZA**

#### Pericolo di rottura con fluidi corrosivi o abrasivi.

- ► Verificare la compatibilità del fluido di processo con il materiale del sensore.
- Verificare la resistenza nel processo di tutti i materiali delle parti bagnate.
- Rispettare i campi di pressione e temperatura specificati.

#### **AVVISO**

#### Verifica per casi limite:

Nel caso di fluidi speciali e detergenti, Endress+Hauser è disponibile per verificare la resistenza alla corrosione dei materiali delle parti bagnate, ma non può fornire garanzie, né assumersi alcuna responsabilità poiché anche minime variazioni di temperatura, concentrazione o grado di contaminazione nel processo possono alterare le caratteristiche di resistenza alla corrosione.

### Rischi residui

### **AVVERTENZA**

# L'elettronica e il fluido possono provocare il surriscaldamento delle superfici. Pericolo di ustioni.

► In caso di elevate temperature del fluido, prevedere delle protezioni per evitare il contatto e le bruciature.

Valido solo per Proline Promass E, F, O, X e Cubemass C

### **AVVERTENZA**

#### Pericolo di rottura della custodia dovuto a rottura del tubo di misura!

In caso di rottura di un tubo di misura del dispositivo in versione senza disco di rottura, può essere superata la capacità di carico della custodia del sensore. Questo può provocare rottura o malfunzionamento della custodia del sensore.

### 2.3 Sicurezza sul posto di lavoro

In caso di lavoro su e con il dispositivo:

 Indossare le attrezzature protettive personali richieste, in base alle normative federali/ nazionali.

In caso di saldatura sulle tubazioni:

• Non mettere a terra la saldatrice tramite il misuratore.

Se si lavora con il dispositivo o lo si tocca con mani bagnate:

• A causa del maggior rischio di scosse elettriche, si devono indossare i guanti.

### 2.4 Sicurezza operativa

Rischio di lesioni.

- Utilizzare lo strumento in corrette condizioni tecniche e solo in condizioni di sicurezza.
- ► L'operatore è responsabile del funzionamento privo di interferenze dello strumento.

#### 2.5 Sicurezza del prodotto

Il misuratore è stato sviluppato secondo le procedure di buona ingegneria per soddisfare le attuali esigenze di sicurezza, è stato collaudato e ha lasciato la fabbrica in condizioni tali da poter essere usato in completa sicurezza.

Soddisfa qli standard generali di sicurezza e i requisiti legali. Rispetta anche le direttive UE elencate nella Dichiarazione di conformità UE specifica del dispositivo. Endress+Hauser conferma questo stato di fatto apponendo il marchio CE sullo strumento.

#### 2.6 Sicurezza informatica

Noi forniamo una garanzia unicamente nel caso in cui il dispositivo sia installato e utilizzato come descritto nelle Istruzioni per l'uso. Il dispositivo è dotato di un meccanismo di sicurezza per proteggerlo da eventuali modifiche accidentali alle sue impostazioni.

Gli operatori stessi sono tenuti ad applicare misure di sicurezza informatica in linea con gli standard di sicurezza dell'operatore progettate per fornire una protezione aggiuntiva per il dispositivo e il trasferimento dei dati del dispositivo.

#### 3 Descrizione del prodotto

Il dispositivo comprende un trasmettitore e un sensore.

Il dispositivo è disponibile in versione compatta:

il trasmettitore e il sensore formano un'unica unità meccanica.

Vale per Promass, Cubemass, CNGmass, LNGmass e LPGmass

Se si ordina un dispositivo con Modbus RS485 a sicurezza intrinseca, la Barriera di sicurezza Promass 100 è inclusa nella fornitura e deve essere installata per il funzionamento del dispositivo.

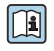

Per informazioni dettagliate sulla descrizione del prodotto, consultare le Istruzioni di J funzionamento del dispositivo

#### Installazione 4

Per informazioni dettagliate sul montaggio del sensore, consultare le relative Istruzioni di funzionamento brevi  $\rightarrow \square 3$ 

#### 4.1 Montaggio del misuratore

#### 4.1.1Rotazione del modulo display

Il display locale è disponibile solo con le sequenti versioni del dispositivo:

Codice d'ordine per "Display; Funzionamento", opzione **B**: a 4 righe; retroilluminato, mediante comunicazione

Il modulo display può essere ruotato per ottimizzare la leggibilità del display.

#### Versione della custodia in alluminio

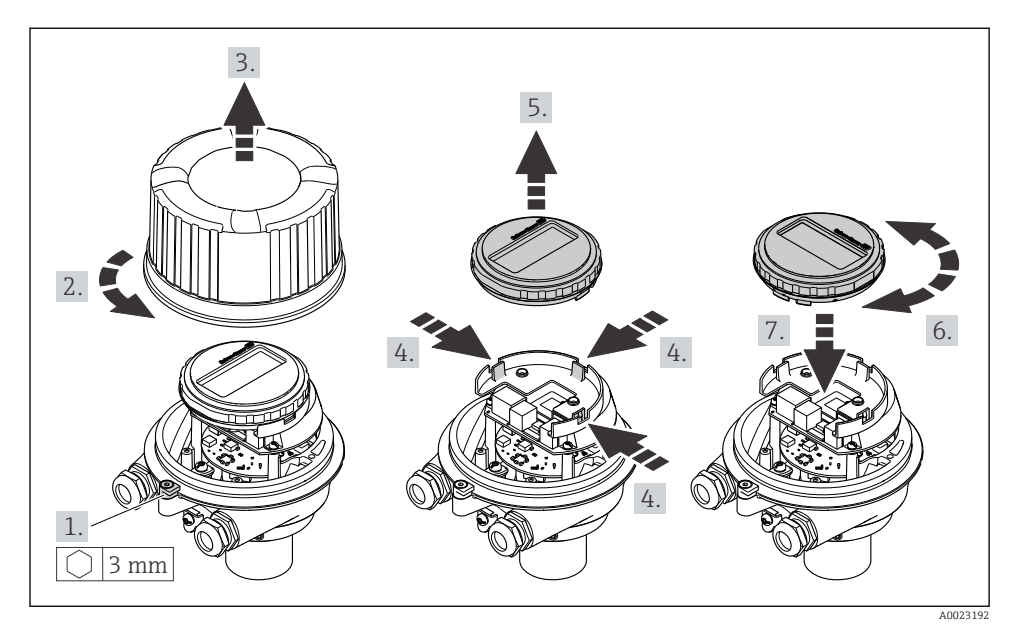

### Custodia in versione compatta e ultra compatta

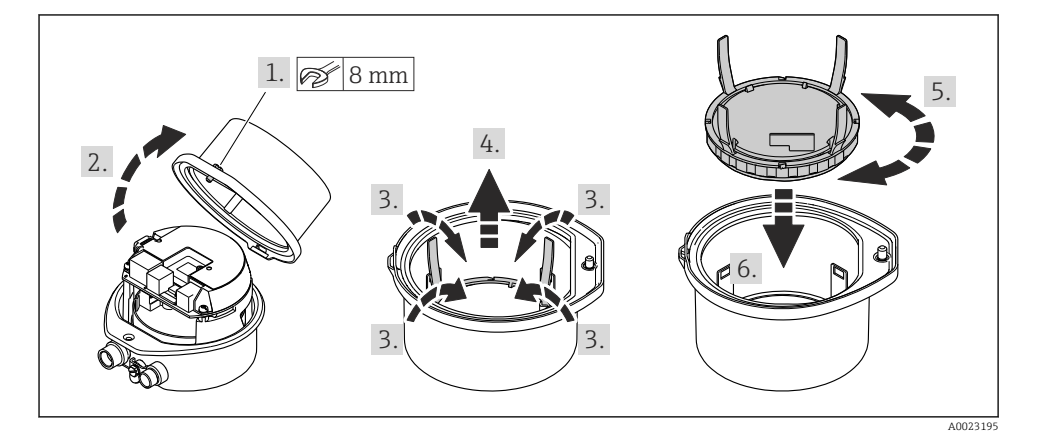

#### 5 **Connessione** elettrica

### **AVVISO**

#### Il misuratore non è dotato di un interruttore di protezione interno.

- ► Di consequenza, collegare il misuratore a un sezionatore o a un interruttore di protezione per scollegare facilmente il circuito di alimentazione dalla rete elettrica.
- ▶ Benché il misuratore sia dotato di fusibile, è necessario prevedere una protezione supplementare dalle sovracorrenti (max. 16 A) nell'installazione del sistema.

#### Condizioni delle connessioni elettriche 5.1

#### 511 Utensili richiesti

- Per gli ingressi cavi: usare gli utensili corrispondenti
- Per il fermo di sicurezza (sulla custodia in alluminio): vite a brugola3 mm
- Per la vite di fissaggio (per custodia in acciaio inox): chiave fissa8 mm
- Spellafili
- Se si usano cavi intrecciati: pinza a crimpare per ferrula

#### 5.1.2 Requisiti del cavo di collegamento

I cavi di collegamento forniti dal cliente devono possedere i seguenti reguisiti.

#### Sicurezza elettrica

In conformità con le relative normative locali/nazionali.

#### Campo di temperatura consentito

- Devono essere rispettate le direttive di installazione vigenti nel paese dove è eseguita l'installazione.
- I cavi devono essere adatti alle temperature minime e massime previste.

#### Cavo di alimentazione

Il cavo di installazione standard è sufficiente.

#### Cavo segnali

#### Modbus RS485

Lo standard EIA/TIA-485 specifica due tipi di cavo (A e B) per la linea del bus, che possono essere utilizzati per qualsiasi velocità di trasmissione. Si consiglia il cavo tipo A.

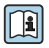

Per informazioni dettagliate sulle specifiche del cavo di collegamento, consultare le Istruzioni di funzionamento del dispositivo.

#### Cavo di collegamento tra Barriera di sicurezza Promass 100 e misuratore

| Tipo di cavo                | Cavo schermato a coppie intrecciate con 2x2 fili. Per la messa a terra della schermatura del cavo, rispettare lo schema di messa a terra dell'impianto. |  |  |
|-----------------------------|----------------------------------------------------------------------------------------------------|--|--|
| Resistenza massima del cavo | 2,5 Ω, un lato                                                                                                    |  |  |

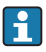

# Rispettare le specifiche di resistenza massima del cavo per garantire l'affidabilità operativa del misuratore.

| Sezione            | e del filo | Lunghezza massima del cavo |      |  |
|--------------------|------------|----------------------------|------|--|
| [mm <sup>2</sup> ] | [AWG]      | [m]                        | [ft] |  |
| 0,5                | 20         | 70                         | 230  |  |
| 0,75               | 18         | 100                        | 328  |  |
| 1,0                | 17         | 100                        | 328  |  |
| 1,5                | 1,5 16     |                            | 656  |  |
| 2,5                | 14         | 300                        | 984  |  |

#### Diametro del cavo

- Pressacavi forniti: M20 × 1,5 con cavo Ø 6 ... 12 mm (0,24 ... 0,47 in)
- Morsetti a molla: Sezioni del filo 0,5 ... 2,5 mm<sup>2</sup> (20 ... 14 AWG)
- Con Barriera di sicurezza Promass 100: Morsetti a vite, a innesto per sezioni del filo 0,5 ... 2,5 mm<sup>2</sup> (20 ... 14 AWG)

#### 5.1.3 Assegnazione dei morsetti

L'assegnazione dei morsetti per il collegamento elettrico del dispositivo è reperibile sulla targhetta di connessione del modulo dell'elettronica.

Inoltre, la versione del dispositivo con Modbus RS485 è fornita con la Barriera di sicurezza Promass 100, la cui targhetta riporta anche le informazioni sui morsetti.

#### Trasmettitore

#### Versione del dispositivo con protocollo di comunicazione Modbus RS485

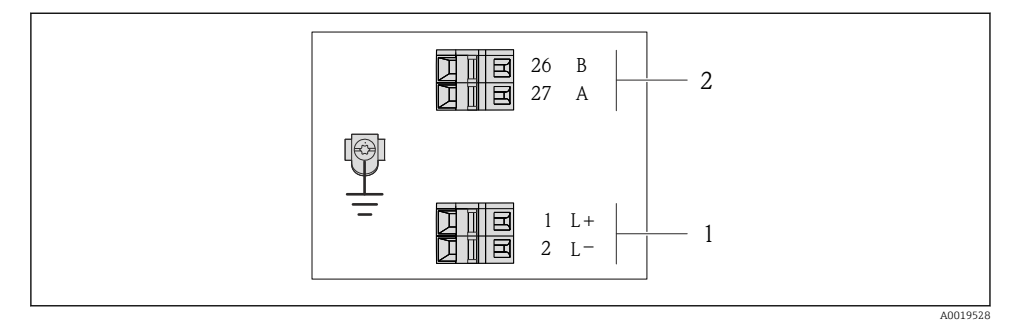

- I Assegnazione dei morsetti Modbus RS485, versione della connessione per uso in aree sicure e Zona 2/Div. 2
- 1 Alimentazione: 24 V c.c.
- 2 Uscita: Modbus RS485

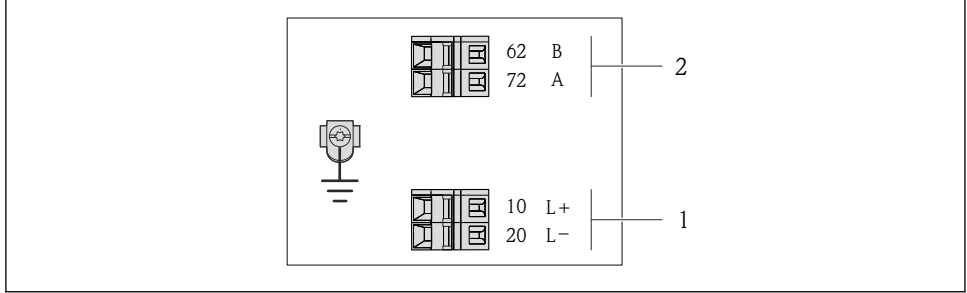

A0017053

- Image: Assegnazione dei morsetti Modbus RS485, connessione in versione per uso in area a sicurezza intrinseca (connessione mediante Barriera di sicurezza Promass100)
- 1 Alimentazione: 24 V c.c.
- 2 Uscita: Modbus RS485

#### Barriera di sicurezza Promass 100

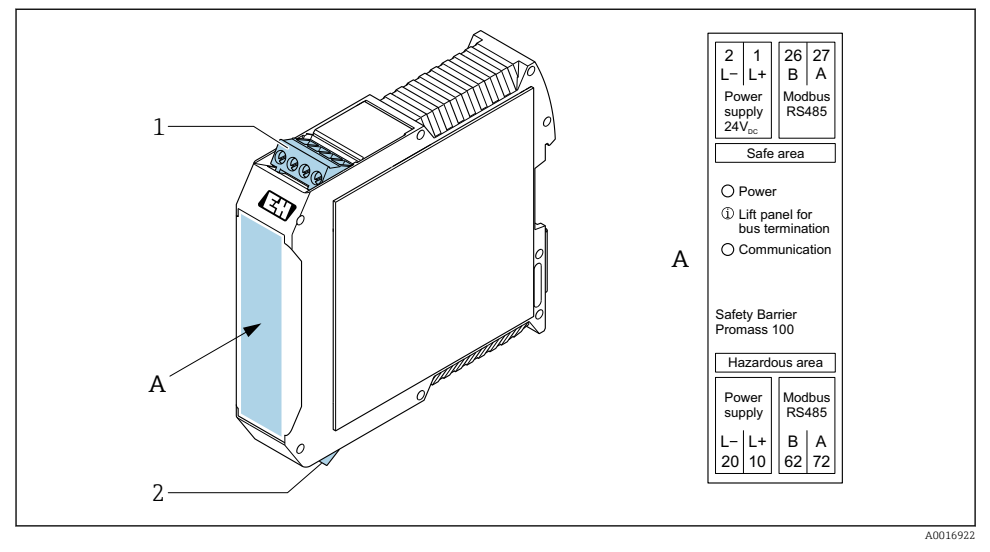

🖻 3 🛛 Barriera di sicurezza Promass 100 con morsetti

- 1 Area sicura e Zona 2/Div. 2
- 2 Area a sicurezza intrinseca

### 5.1.4 Assegnazione dei pin e connettore del dispositivo

#### Tensione di alimentazione

Promass 100

Connettore del dispositivo per la trasmissione del segnale con tensione di alimentazione (lato del dispositivo), MODBUS RS485 (a sicurezza intrinseca)

| 2                           | Pin |       | Assegnazione                                      |  |
|-----------------------------|-----|-------|---------------------------------------------------|--|
|                             | 1   | L+    | Tensione di alimentazione, a sicurezza intrinseca |  |
|                             | 2   | A     | Modbus DS/95 a sigurage intringer                 |  |
|                             | 3   | В     | Mioubus R5465 a sicurezza intrinseca              |  |
| 3 TO QUTI                   | 4   | L-    | Tensione di alimentazione, a sicurezza intrinseca |  |
| $  \setminus \bigcirc \vee$ | 5   |       | Messa a terra/schermatura                         |  |
| 5                           | Cod | ifica | Connettore/ingresso                               |  |
| 4                           | I   | A     | Connettore                                        |  |
| A0016809                    |     |       |                                                   |  |

Connettore del dispositivo per la tensione di alimentazione (lato del dispositivo), MODBUS RS485 (non a sicurezza intrinseca)

Per uso in area sicura e Zona 2/Div. 2.

| 2                           | Pin |       | Assegnazione              |
|-----------------------------|-----|-------|---------------------------|
|                             | 1   | L+    | 24 V c.c.                 |
|                             | 2   |       | Non assegnato             |
|                             | 3   |       | Non assegnato             |
|                             | 4   | L-    | 24 V c.c.                 |
| $  \setminus \bigcirc \vee$ | 5   |       | Messa a terra/schermatura |
| 5                           | Cod | ifica | Connettore/ingresso       |
| 4                           | A   | Ą     | Connettore                |
| A0016809                    |     |       |                           |

#### Trasmissione del segnale

Promass

Connettore del dispositivo per la trasmissione del segnale (lato del dispositivo), MODBUS RS485 (non a sicurezza intrinseca)

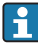

Per uso in area sicura e Zona 2/Div. 2.

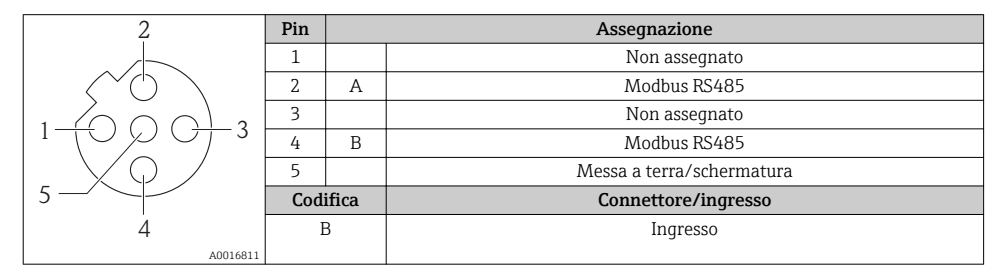

#### 5.1.5 Schermatura e messa a terra

#### Modbus

La schermatura e gli schemi di messa a terra devono essere conformi a:

- Compatibilità elettromagnetica (EMC)
- Protezione dal rischio di esplosione
- Attrezzature per la protezione del personale
- Norme di installazione e direttive locali
- Rispettare le specifiche del cavo .
- La lunghezza della parte intrecciata e spellata della schermatura del cavo fino al morsetto di terra deve essere ridotta al minimo.
- Schermatura del cavo senza saldature.

#### Messa a terra della schermatura del cavo

Per rispettare i requisiti EMC:

- Garantire che la schermatura del cavo sia connessa in diversi punti alla linea del collegamento di equipotenzialità.
- Collegare tutti i morsetti di terra locali alla linea del collegamento di equipotenzialità.

### **AVVISO**

## Nei sistemi senza collegamento di equipotenzialità, la messa a terra in più punti della schermatura del cavo causa correnti di equalizzazione della frequenza di rete!

Danni alla schermatura del cavo del bus.

► La schermatura del cavo del bus deve essere collegata ad una sola estremità; o alla messa a terra locale oppure a quella di protezione.

#### 5.1.6 Preparazione del misuratore

### **AVVISO**

#### Tenuta non sufficiente della custodia!

L'affidabilità operativa del misuratore potrebbe essere compromessa.

- ▶ Utilizzare pressacavi adatti corrispondenti al grado di protezione.
- 1. Se presente, rimuovere il tappo cieco.
- 2. Se il misuratore è fornito senza pressacavi: Procurarsi il pressacavo adatto per il relativo cavo di collegamento.
- 3. Se il misuratore è fornito con pressacavi: Rispettare i requisiti previsti per i cavi di collegamento → 🖺 11.

## 5.2 Connessione del misuratore

### AVVISO

#### Limitazione della sicurezza elettrica dovuta a errato collegamento!

- ▶ Il collegamento elettrico deve essere eseguito esclusivamente da tecnici specializzati.
- Attenersi alle normative e ai codici di installazione federali/nazionali applicabili.
- Attenersi alle norme di sicurezza vigenti presso il luogo di lavoro.
- ► Collegare sempre il cavo di messa a terra ⊕ prima di collegare altri cavi.
- Per l'uso in atmosfere potenzialmente esplosive, rispettare le informazioni riportate nella documentazione Ex specifica del dispositivo.
- ► L'alimentatore deve essere provato per garantire che rispetti i requisiti di sicurezza (ad es. PELV, SELV).

### 5.2.1 Connessione del trasmettitore

La connessione del trasmettitore dipende dai seguenti codici d'ordine:

- Versione della custodia: compatta o ultra compatta
- Tipo di connessione: connettore del dispositivo o morsetti

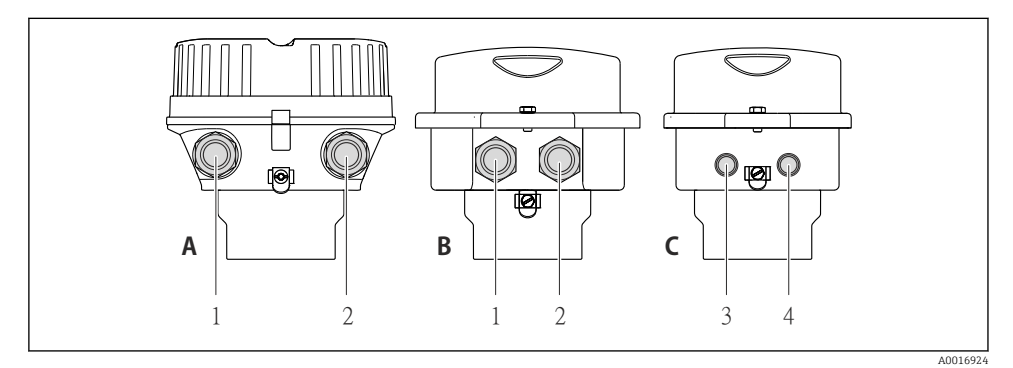

Image: Versioni della custodia e versioni della connessione

- A Compatta, in alluminio rivestito
- B Compatta igienica in acciaio inox o compatta in acciaio inox
- 1 Ingresso cavo o connettore del dispositivo per la trasmissione del segnale
- 2 Ingresso cavo o connettore del dispositivo per la tensione di alimentazione
- C Ultra compatta igienica in acciaio inox o ultra compatta in acciaio inox
- 3 Connettore del dispositivo per la trasmissione del segnale
- 4 Connettore del dispositivo per la tensione di alimentazione

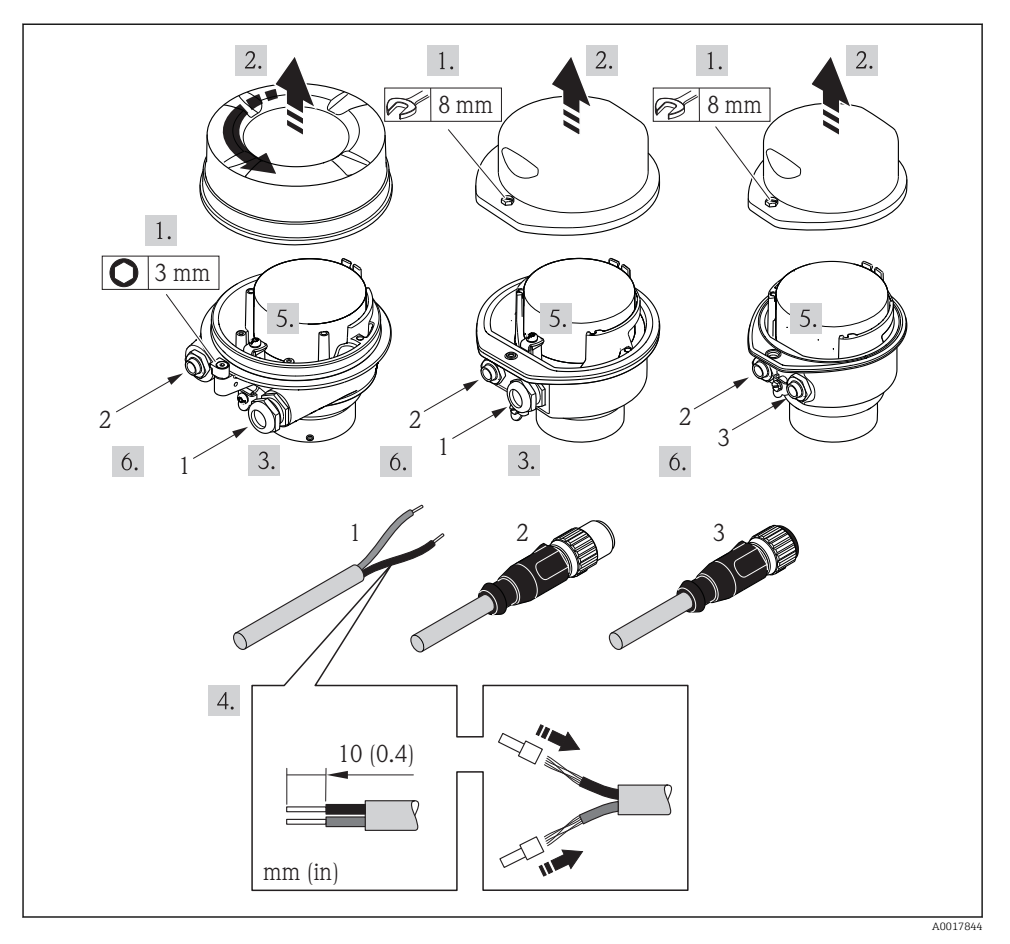

Versioni del dispositivo con esempi di connessione

- 1 Cavo
- 2 Connettore del dispositivo per la trasmissione del segnale
- 3 Connettore del dispositivo per la tensione di alimentazione

#### 5.2.2 Connessione della Barriera di sicurezza Promass 100

Nel caso di versione del dispositivo con Modbus RS485 a sicurezza intrinseca, il trasmettitore deve essere collegato alla Barriera di sicurezza Promass 100.

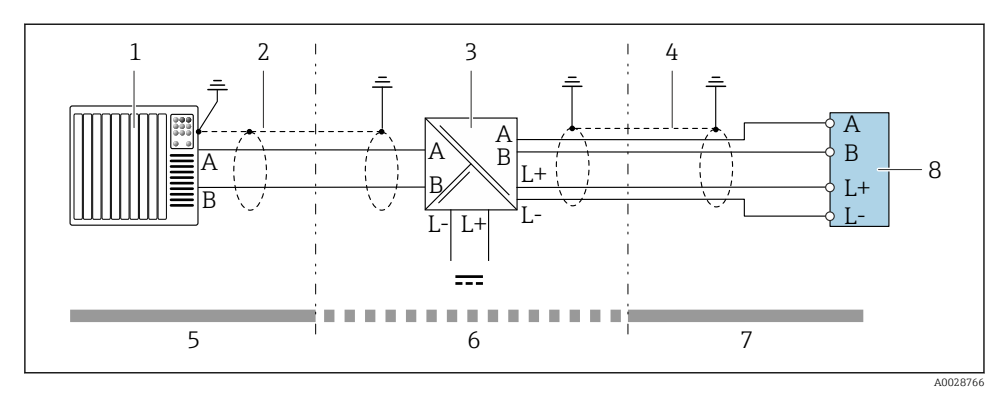

6 Collegamento elettrico tra trasmettitore e Barriera di sicurezza Promass 100

- 1 Sistema di controllo (ad es. PLC)
- *2 Rispettare le specifiche del cavo*  $\rightarrow \square$  *11*
- *3* Barriera di sicurezza Promass 100: assegnazione dei morsetti
- 4 Rispettare le specifiche del cavo  $\rightarrow \square 11$
- 5 Area sicura
- 6 Area sicura e Zona 2/Div. 2
- 7 Area a sicurezza intrinseca
- 8 Trasmettitore: assegnazione dei morsetti

#### 5.2.3 Garantire l'equalizzazione del potenziale

#### Promass, Cubemass, CNG, LNG, LPG

#### Requisiti

Non sono richieste misure speciali per l'equalizzazione di potenziale.

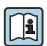

Per i dispositivi adatti all'uso in aree pericolose, attenersi alle linee guida riportate nella relativa documentazione Ex (XA).

## 5.3 Istruzioni speciali per la connessione

### 5.3.1 Esempi di connessione

#### Modbus RS485

Modbus RS485, area sicura e Zona 2/Div. 2

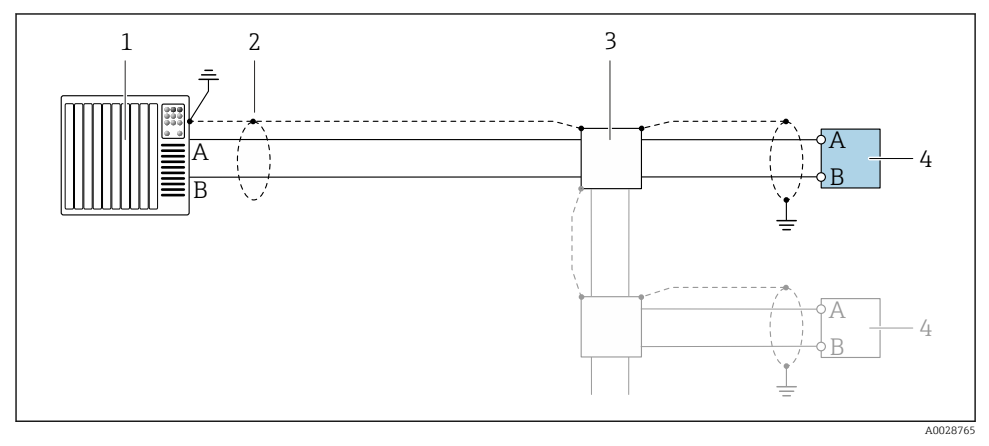

E 7 Esempio di connessione per Modbus RS485, area sicura e Zona 2/Div. 2

- 1 Sistema di controllo (ad es. PLC)
- 2 Schermatura del cavo: la schermatura del cavo deve essere messa a terra da entrambe le estremità per la conformità ai requisiti EMC; rispettare le specifiche del cavo  $\rightarrow \cong 11$
- 3 Scatola di distribuzione
- 4 Trasmettitore

#### Modbus RS485 a sicurezza intrinseca

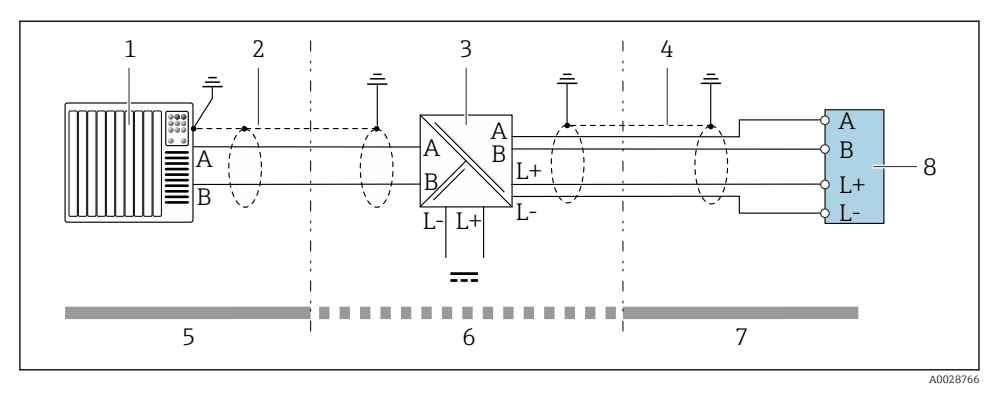

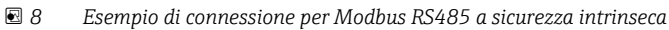

- 1 Sistema di controllo (ad es. PLC)
- 2 Schermatura del cavo, rispettare le specifiche del cavo
- 3 Barriera di sicurezza Promass 100
- 4 Rispettare le specifiche del cavo
- 5 Area sicura
- 6 Area sicura e Zona 2/Div. 2
- 7 Area a sicurezza intrinseca
- 8 Trasmettitore

### 5.4 Impostazioni hardware

#### 5.4.1 Attivazione del resistore di terminazione

#### Modbus RS485

Per evitare trasmissioni e comunicazioni non corrette, causate da differenze di impedenza, terminare il cavo Modbus RS485 correttamente all'inizio e alla fine del segmento del bus.

#### Se il trasmettitore è impiegato in area sicura o Zona 2/Div. 2

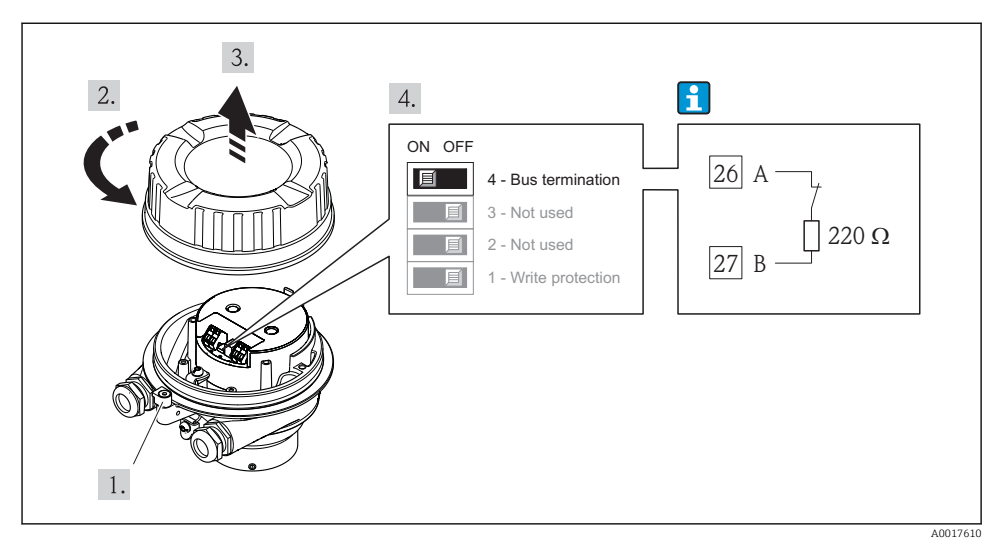

Il resistore di terminazione può essere attivato mediante DIP switch sul modulo dell'elettronica principale

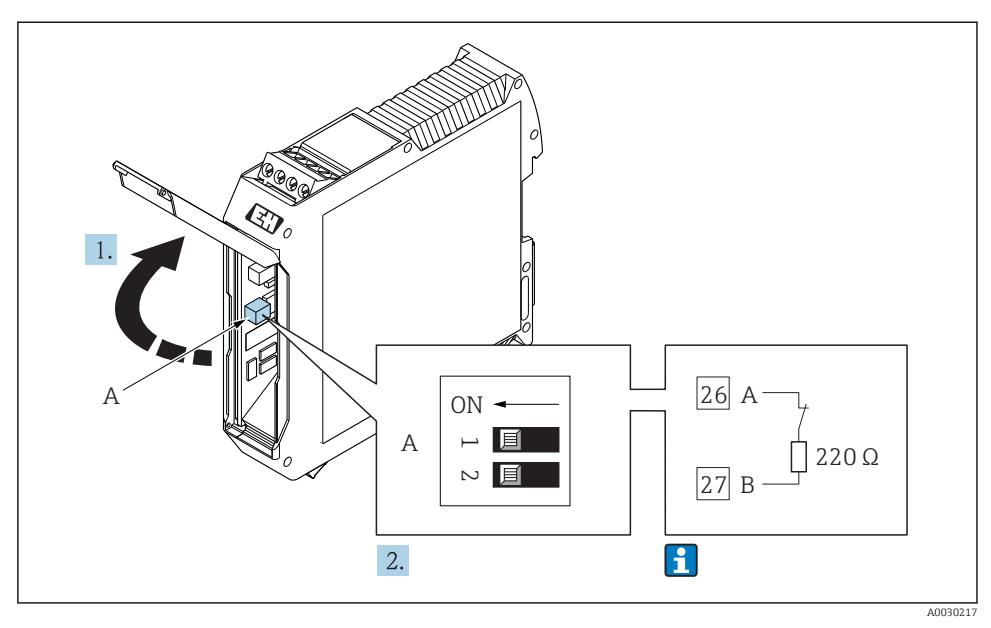

#### Se il trasmettitore è impiegato in area a sicurezza intrinseca

Il resistore di terminazione può essere attivato mediante DIP switch nella Barriera di sicurezza Promass 100

## 5.5 Garantire il grado di protezione

Il misuratore è conforme a tutti i requisiti del grado di protezione IP66/67, custodia Type 4X.

Terminato il collegamento elettrico, attenersi alla seguente procedura per garantire il grado di protezione IP66/IP67, custodia Type 4X:

- 1. Controllare che le tenute della custodia siano pulite e inserite correttamente.
- 2. Se necessario, asciugare, pulire o sostituire le guarnizioni.
- 3. Serrare tutte le viti della custodia e avvitare i coperchi.
- 4. Serrare saldamente i pressacavi.

 Per evitare che l'umidità penetri nell'ingresso cavo: Instradare il cavo in modo che formi un'ansa verso il basso prima dell'ingresso cavo ("trappola per l'acqua").

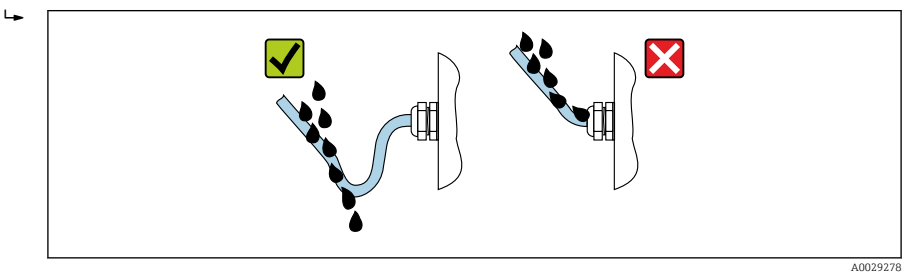

6. Inserire dei tappi ciechi negli ingressi cavi non utilizzati.

## 5.6 Verifica finale delle connessioni

| Il misuratore o i cavi sono esenti da danni (controllo visivo)?                                                                                                    |  |  |  |
|----------------------------------------------------------------------------------------------------|--|--|--|
| I cavi utilizzati sono conformi ai requisiti→ 🗎 11?                                                                                                    |  |  |  |
| I cavi sono ancorati in maniera adeguata?                                                                                                    |  |  |  |
| Tutti i pressacavi sono montati, serrati saldamente e a tenuta stagna? Il cavo forma una "trappola per<br>l'acqua" → 🗎 23?                                                                                                    |  |  |  |
| In base alla versione del dispositivo: i relativi connettori sono tutti serrati saldamente ?                                                                                                    |  |  |  |
| <ul> <li>La tensione di alimentazione corrisponde alle specifiche riportate sulla targhetta del trasmettitore ?</li> <li>Per la versione del dispositivo con Modbus RS485 a sicurezza intrinseca: la tensione di alimentazione corrisponde alle specifiche riportate sulla targhetta della Barriera di sicurezza Promass100 ?</li> </ul>                  |  |  |  |
| L'assegnazione dei morsetti o assegnazione dei pin del connettore → 🗎 14 è corretta?                                                                                                    |  |  |  |
| <ul> <li>Se è presente la tensione di alimentazione, il LED di accensione sul modulo dell'elettronica del trasmettitore è verde ed è acceso ?</li> <li>Se il dispositivo è in versione con Modbus RS485 a sicurezza intrinseca ed è presente tensione di alimentazione, il LED di accensione sulla Barriera di sicurezza Promass100 è acceso ?</li> </ul> |  |  |  |
| In base alla versione del dispositivo, la vite di fissaggio o il fermo di sicurezza è serrato saldamente?                                                                                                    |  |  |  |

## 6 Opzioni operative

## 6.1 Panoramica delle opzioni operative

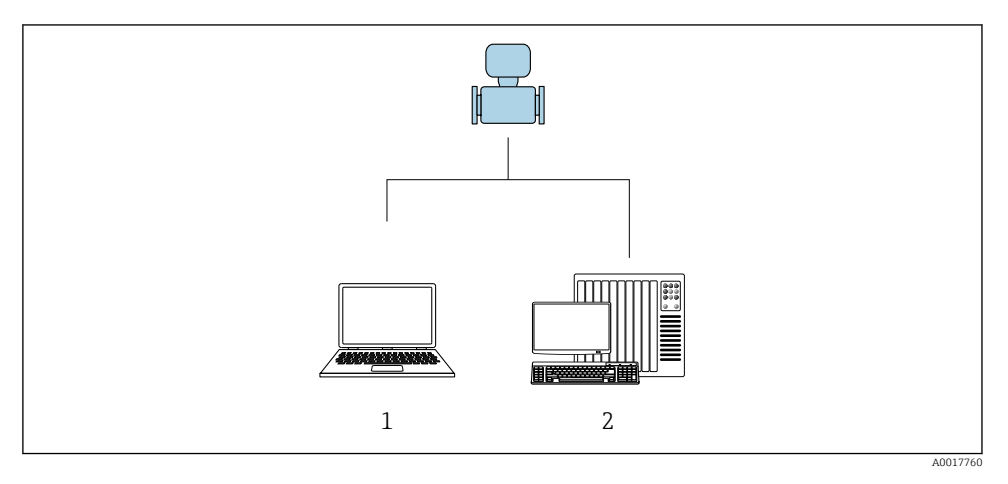

- 1 Computer con tool operativo "FieldCare" o "DeviceCare" mediante Commubox FXA291 e interfaccia service
- 2 Sistema di controllo (ad es. PLC)

## 6.2 Struttura e funzione del menu operativo

#### 6.2.1 Struttura del menu operativo

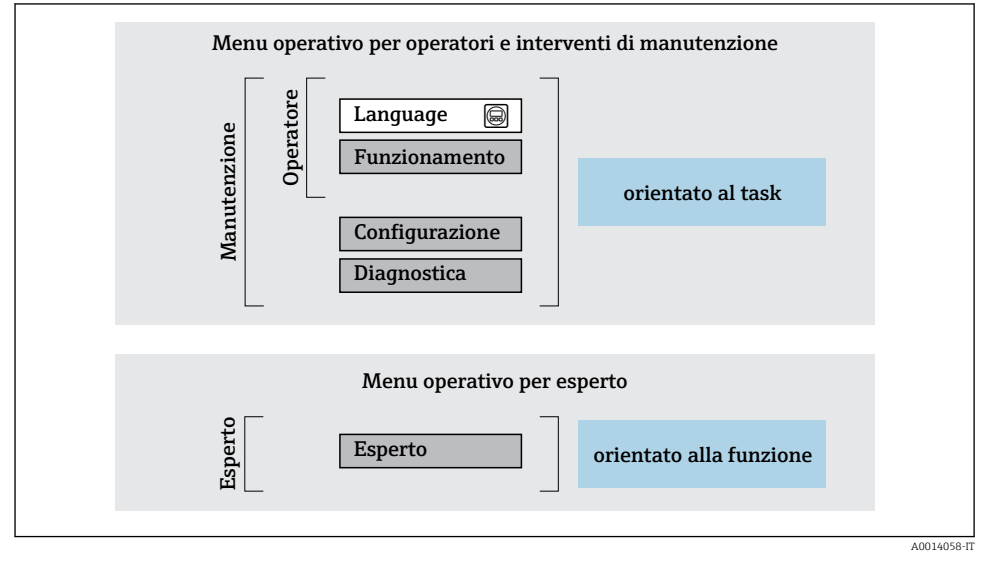

🖻 11 🛛 Struttura schematica del menu operativo

### 6.2.2 Filosofia operativa

I singoli elementi del menu operativo sono assegnati a determinati ruoli utente (operatore, addetto alla manutenzione, ecc.). Ogni ruolo utente contiene operazioni tipiche all'interno del ciclo di vita del dispositivo.

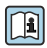

Per informazioni dettagliate sulla filosofia operativa, consultare le Istruzioni di funzionamento del dispositivo.

## 6.3 Accesso al menu operativo mediante il tool operativo

### 6.3.1 Connessione del tool operativo

#### Mediante interfaccia service (CDI)

Modbus RS485

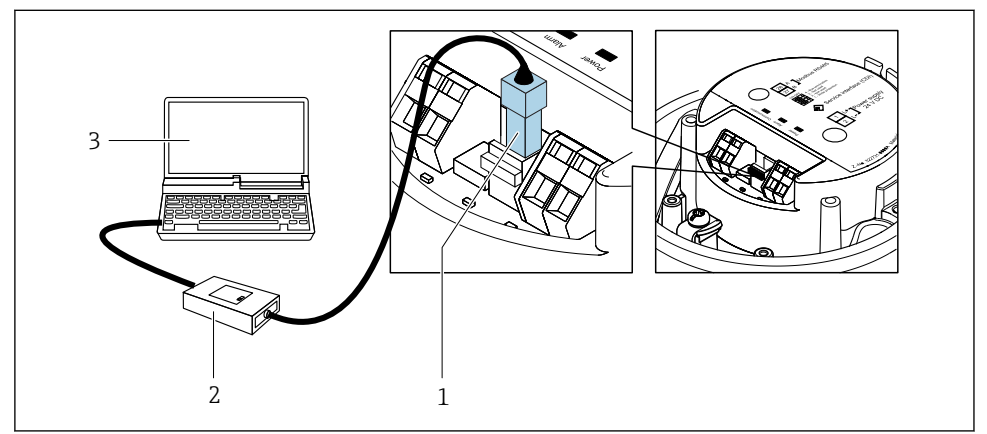

A0030216

- 1 Interfaccia service (CDI) del misuratore
- 2 CommuboxFXA291
- 3 Computer con tool operativo "FieldCare" e COM DTM "CDI Communication FXA291"

#### Mediante interfaccia service (CDI)

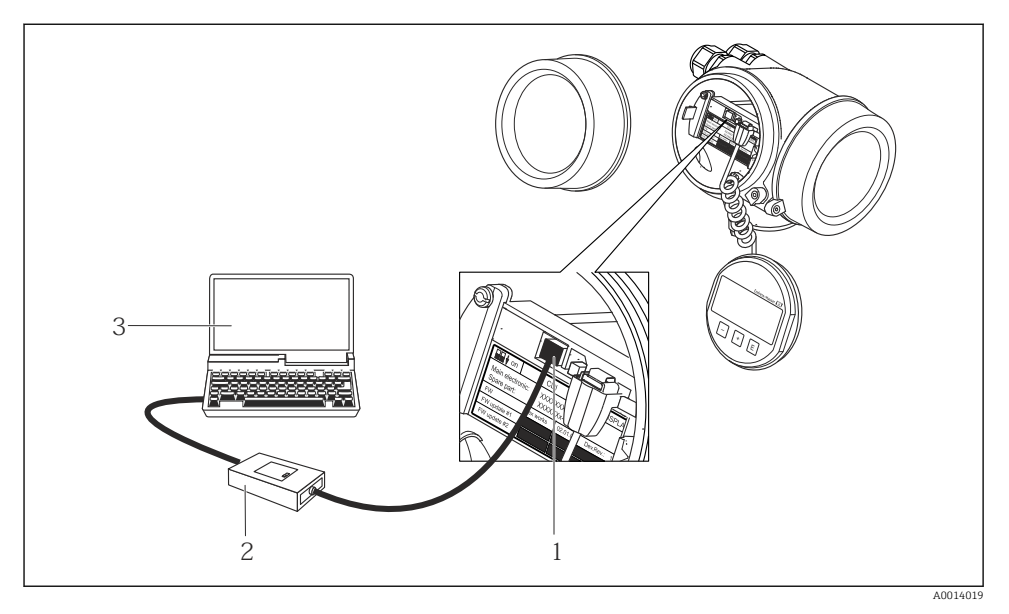

- 1 Interfaccia service (CDI = Common Data Interface di Endress+Hauser) del misuratore
- 2 Commubox FXA291
- 3 Computer con tool operativo FieldCare e COM DTM CDI Communication FXA291

#### 6.3.2 FieldCare

#### Funzioni

Tool Endress+Hauser per il Plant Asset Management su base FDT. Consente la configurazione di tutti i dispositivi da campo intelligenti, presenti nel sistema, e ne semplifica la gestione. Utilizzando le informazioni di stato, è anche uno strumento semplice, ma efficace per verificarne stato e condizioni.

Funzioni tipiche:

- Configurazione dei parametri dei trasmettitori
- Caricamento e salvataggio dei dati del dispositivo (upload/download)
- Documentazione del punto di misura
- Visualizzazione della memoria del valore misurato (registratore a traccia continua) e del registro degli eventi

Per maggiori informazioni su FieldCare, consultare le Istruzioni di funzionamento BA00027S e BA00059S

#### Dove reperire i file descrittivi del dispositivo

- www.endress.com  $\rightarrow$  Downloads
- CD–ROM (contattare Endress+Hauser)
- DVD (contattare Endress+Hauser)

#### Stabilire una connessione

- 1. Avviare FieldCare e aprire il progetto.
- 2. In rete: Aggiungi un dispositivo.
  - └ Si apre la finestra **Aggiungi dispositivo**.
- 3. Selezionare l'opzione **CDI Communication FXA291** dall'elenco e premere **OK** per confermare.
- 4. Cliccare con il pulsante destro su **CDI Communication FXA291** e selezionare l'opzione **Aggiungi dispositivo** nel menu contestuale che si è aperto.
- 5. Selezionare il dispositivo richiesto dall'elenco e premere **OK** per confermare.
- 6. Stabilire la connessione in linea con il dispositivo.

Per maggiori informazioni, consultare le Istruzioni di funzionamento BA00027S e BA00059S

#### Interfaccia utente

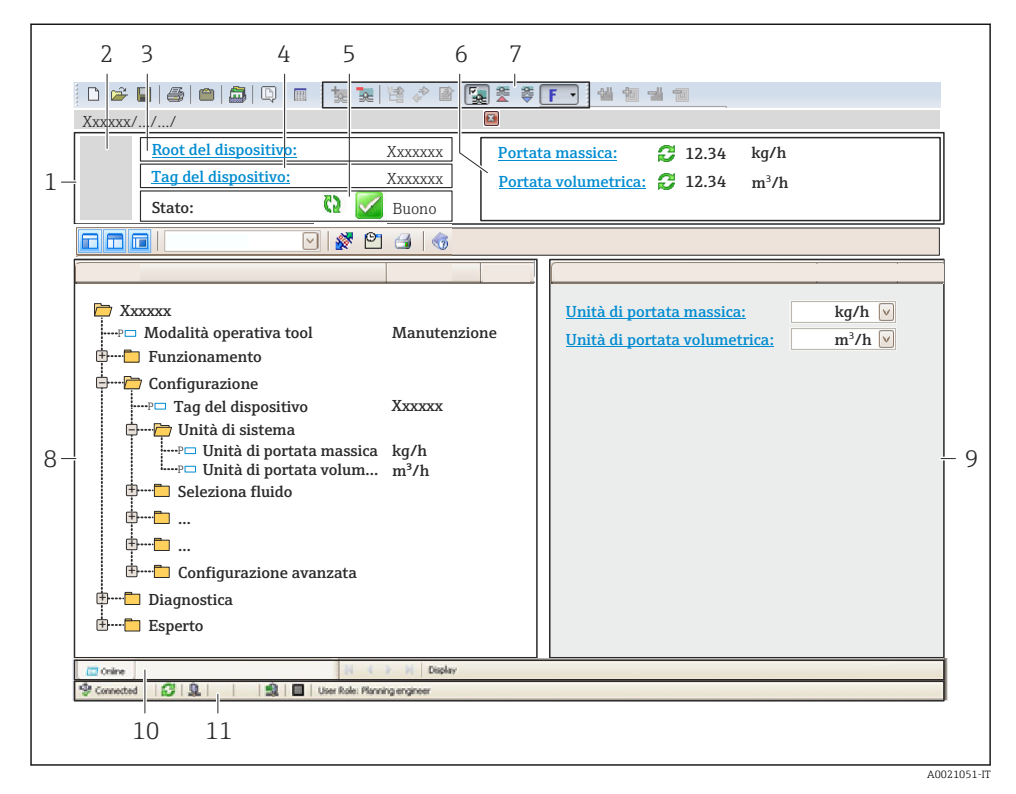

- 1 Intestazione
- 2 Immagine del dispositivo
- 3 Nome del dispositivo
- 4 Descrizione tag
- 5 Area di stato con segnale di stato
- 6 Area di visualizzazione per i valori misurati attuali
- 7 Barra degli strumenti di modifica con funzioni addizionali quali salva/ripristina, elenco degli eventi e crea documentazione
- 8 Area di navigazione con la struttura del menu operativo
- 9 Area di lavoro
- 10 Campo di azione
- 11 Area di stato

#### 7 Integrazione di sistema

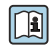

Per informazioni dettagliate sull'integrazione di sistema, consultare le Istruzioni di funzionamento del dispositivo.

- Panoramica dei file descrittivi del dispositivo
  - Informazioni sulla versione attuale del dispositivo
  - Tool operativi
- Compatibilità con modelli precedenti
- Informazioni su Modbus RS485
  - Codici operativi
  - Tempo di risposta
  - Mappa dati Modbus

#### 8 Messa in servizio

#### 8.1 **Controllo funzione**

Prima di eseguire la messa in servizio del misuratore:

- controllare che siano stato esequite le verifiche finali dell'installazione e delle connessioni.
- checklist "Verifica finale dell'installazione"
- checklist "Verifica finale delle connessioni"  $\rightarrow \square 24$

#### 8.2 Impostazione della lingua dell'interfaccia

Impostazione di fabbrica: inglese o lingua locale ordinata

La lingua operativa può essere impostata in FieldCare o DeviceCare: Funzionamento  $\rightarrow$  Display language

#### Configurazione del misuratore 8.3

Il menu menu **Configurazione** con i relativi sottomenu consente una veloce messa in servizio del misuratore. I sottomenu contengono tutti i parametri richiesti per la configurazione, come quelli per le misure o la comunicazione.

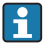

I sottomenu disponibili possono variare in base alla versione del dispositivo (ad es. sensore).

| Sottomenu              | Significato                                                            |
|------------------------|------------------------------------------------------------------------|
| Selezione fluido       | Definizione del fluido                                                 |
| Condizionamento uscita | Configurazione del condizionamento dell'uscita                         |
| Unità di sistema       | Configurazione delle unità ingegneristiche per tutti i valori misurati |
| Comunicazione          | Configurazione dell'interfaccia di comunicazione digitale              |

| Sottomenu                           | Significato                                                     |
|-------------------------------------|-----------------------------------------------------------------|
| Taglio bassa portata                | Impostazione del taglio di bassa portata                        |
| Rilevamento tubo parzialmente pieno | Configurazione del controllo di tubo vuoto e parzialmente pieno |

## 8.4 Protezione delle impostazioni da accessi non autorizzati

Per proteggere la configurazione del misuratore da modifiche involontarie, sono disponibili le sequenti opzioni di protezione scrittura:

- Proteggere l'accesso ai parametri mediante codice di accesso
- Proteggere l'accesso al controllo locale mediante blocco dei tasti
- Proteggere l'accesso al misuratore mediante interruttore di protezione scrittura

Per informazioni dettagliate su come proteggere le impostazioni da accessi non autorizzati, consultare le Istruzioni di funzionamento del dispositivo.

## 9 Informazioni diagnostiche

Tutte le anomalie rilevate dal misuratore sono indicate in un messaggio diagnostico dal tool operativo dopo che è stata realizzata la connessione e sulla pagina principale del web browser dopo che l'utente ha effettuato l'accesso.

I rimedi sono descritti per ogni messaggio diagnostico per garantire una rapida correzione delle anomalie.

In FieldCare: i rimedi sono visualizzati sulla pagina principale in un campo separato, sotto il messaggio diagnostico.

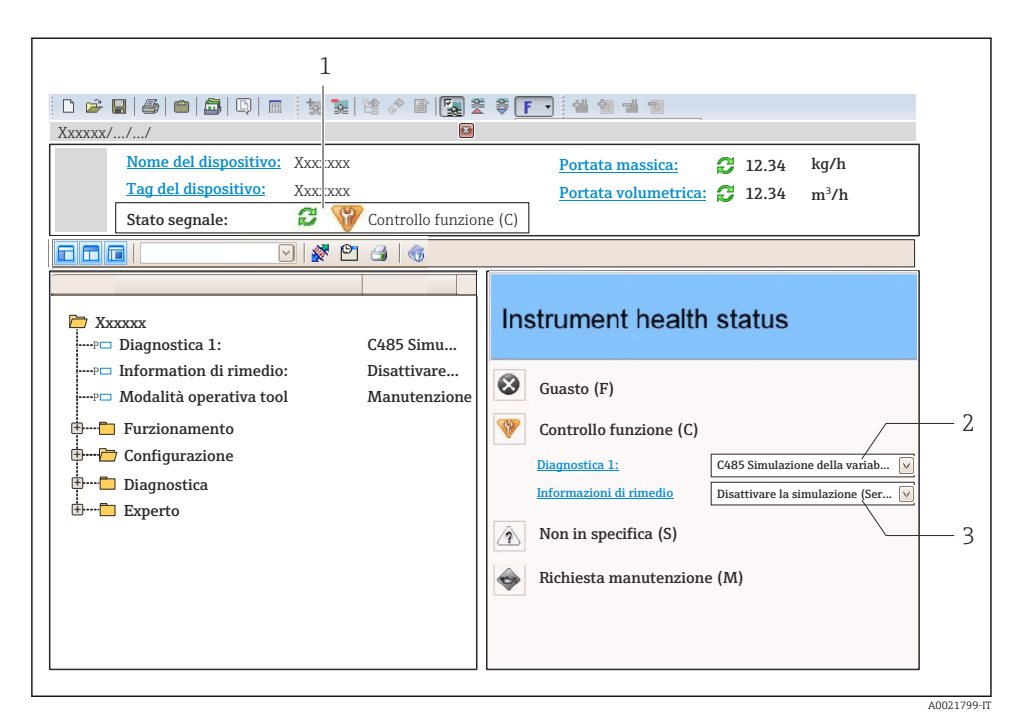

1 Area di stato con segnale di stato

- 2 Informazioni diagnostiche
- 3 Informazioni sui rimedi con ID di servizio
- Eseguire gli interventi correttivi indicati.

www.addresses.endress.com

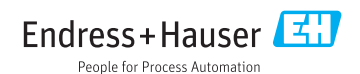